# Kopírování souborů podle data

Videa jsou setříděna a zkopírována podle data, kdy byla nahrána.

1 Zvolte video režim nebo režim statických snímků.

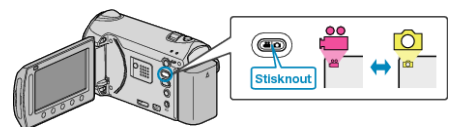

2 Zvolte "VYBRAT A VYTVOŘIT" (video) nebo "VYBRAT A ULO-ŽIT" (statický snímek) a stiskněte <sup>®</sup>.

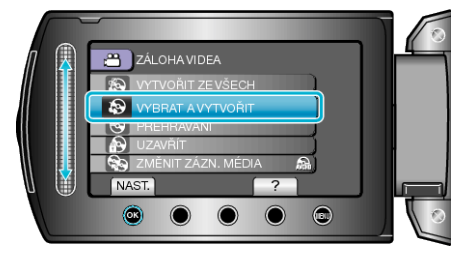

3 Zvolte médium pro kopírování a stiskněte 🐵.

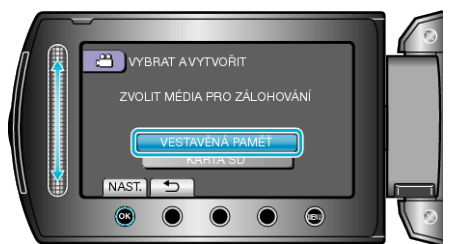

4 Zvolte "VYTVOŘ. DLE DATA" a stiskněte .

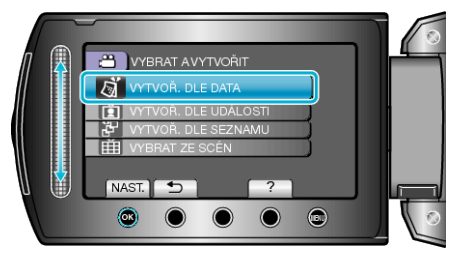

5 Zvolte požadované datum záznamu a stiskněte ®.

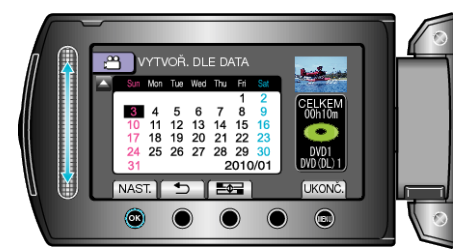

- · Pro kopírování nelze zvolit více než jedno datum záznamu.
- **6** Zvolte "PROVÉST" a stiskněte <sup>®</sup>.

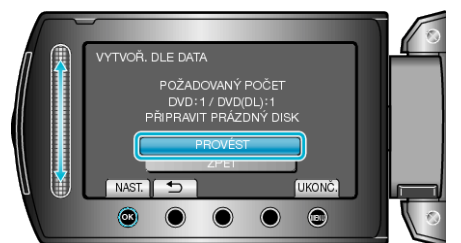

- Zobrazí se počet disků potřebných pro zkopírování souborů. Nachystejte si potřebné disky.
- · Stiskněte "KONTR." pro ověření kopírovaného souboru.

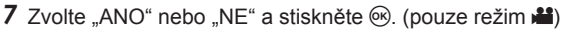

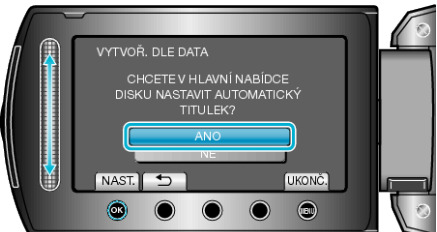

- Pokud zvolíte "ANO", zobrazí se videa s podobným datem záznamu ve skupinách.
- Pokud zvolíte "NE", zobrazí se videa podle data záznamu.
- 8 Zvolte "PROVÉST" a stiskněte 👀.

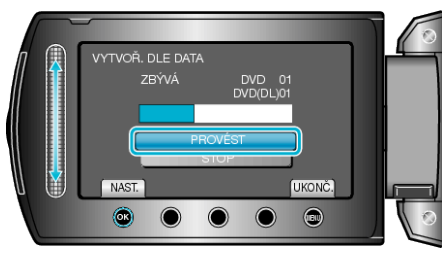

- Když se objeví "VLOŽIT DALŠÍ DISK", vyměňte disk.
- 9 Po dokončení kopírování stiskněte 🐵.

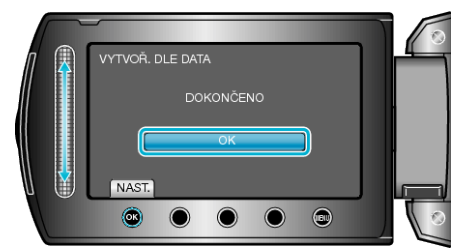

**10** Zavřete LCD monitor a poté odpojte USB kabel.

#### UPOZORNĚNÍ:-

- Nevypínejte napájení nebo neodstraňujte USB kabel dříve, než se dokončí kopírování.
- Soubory, které během přehrávání nejsou na obrazovce s náhledy, nelze zkopírovat.

#### POZNÁMKA:-

• Pro kontrolu vytvořených disků zvolte "PŘEHRÁVÁNÍ" v kroku 1.

## Když se zobrazí "CHCETE UZAVŘÍT DISK?"

Zobrazí se tehdy, je-li "AUTOMATICKÉ UZAVŘENÍ" v menu nastavení kamery nastaveno na "VYPNUTO".

- Pro přidání dalších souborů na DVD disk později zvolte "NE" a stiskněte .

### POZNÁMKA:

- Pokud vytváříte dva nebo více DVD disků současně, všechny disky kromě posledního se automaticky finalizují i v případě, že je "AUTO-MATICKÉ UZAVŘENÍ" nastaveno na "VYPNUTO".
- DVD disk můžete finalizovat i tehdy, když zvolíte "UZAVŘÍT" v menu "ZÁLOHOVÁNÍ".
- Pro přehrání BD-R disku na jiných zařízeních zvolte po vytvoření disku položku "UZAVŘÍT".
  (Funkci "AUTOMATICKÉ UZAVŘENÍ" v menu nastavení kamery lze

použít pouze pro vytváření DVD disků.)